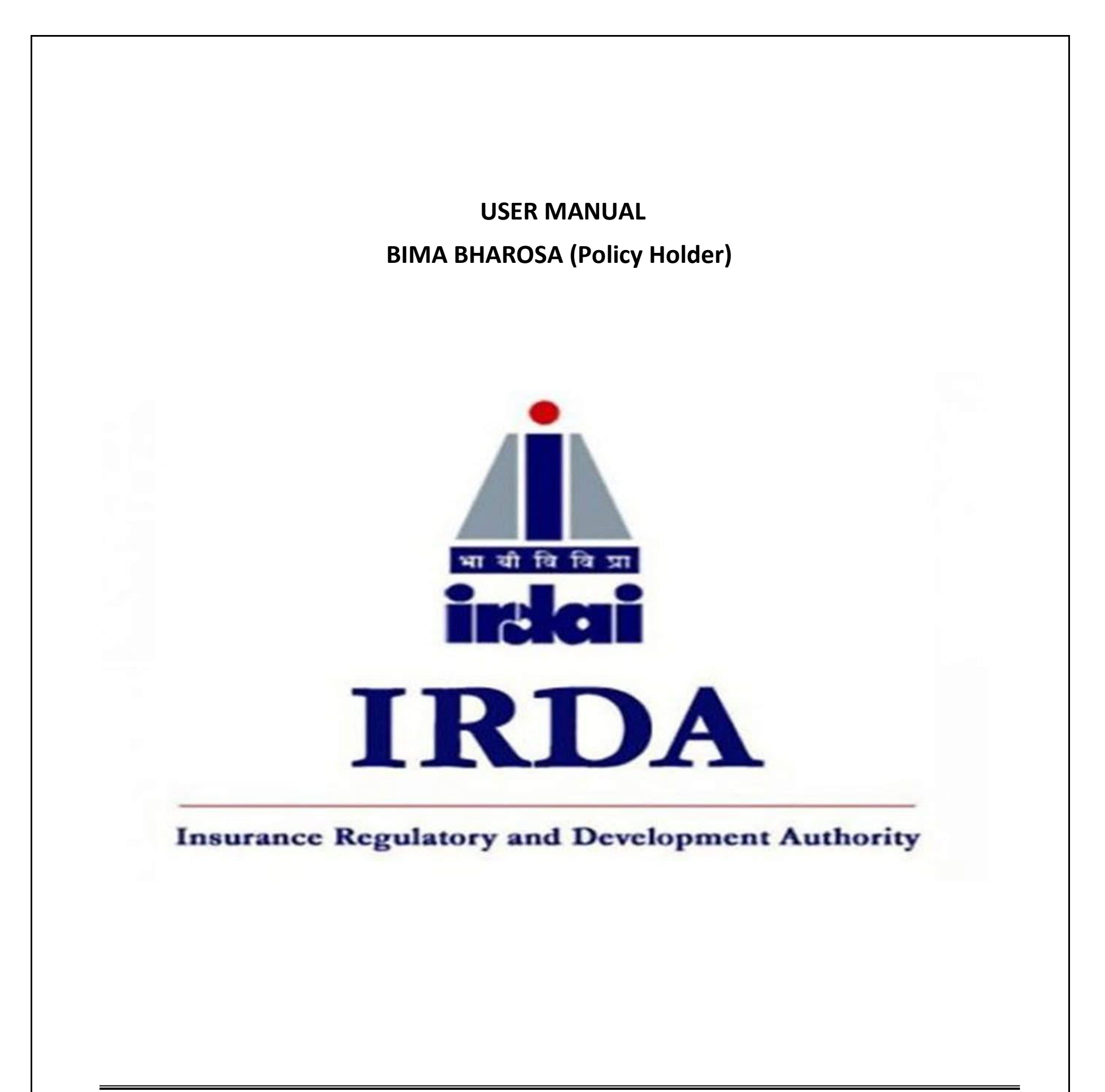

#### Table of Contents

| 2       Document purpose                                                                                                    |
|----------------------------------------------------------------------------------------------------|
| 2.1       Scope         2.2       Audience         2.3       Abbreviations         3       Software Requirements         3.1       Pre-requisites for Bima Bharosa         4       Functional Overview         4.1       Login Screen         4.2       Register Complaint         4.2.1       Details Section         4.2.2       Insurance Company and Policy Details         4.2.3       Policy Details         4.2.4       Complaint Description         4.3       Track your Complaint |
| 2.2       Audience.         2.3       Abbreviations.         3       Software Requirements.         3.1       Pre-requisites for Bima Bharosa         4       Functional Overview         4.1       Login Screen.         4.2       Register Complaint         4.2.1       Details Section         4.2.2       Insurance Company and Policy Details         4.2.3       Policy Details.         4.2.4       Complaint Description         4.3       Track your Complaint                    |
| 2.3       Abbreviations                                                                                                    |
| 3       Software Requirements                                                                                                    |
| 3.1       Pre-requisites for Bima Bharosa         4       Functional Overview         4.1       Login Screen         4.2       Register Complaint         4.2.1       Details Section         4.2.2       Insurance Company and Policy Details         4.2.3       Policy Details         4.2.4       Complaint Description         1       1         4.3       Track your Complaint                                                                                                    |
| <ul> <li>4 Functional Overview</li></ul>                                                                                                    |
| 4.1       Login Screen                                                                                                    |
| 4.2 Register Complaint         4.2.1 Details Section         4.2.2 Insurance Company and Policy Details         4.2.3 Policy Details         4.2.4 Complaint Description         1         4.3 Track your Complaint                                                                                                    |
| 4.2.1       Details Section         4.2.2       Insurance Company and Policy Details         4.2.3       Policy Details         4.2.4       Complaint Description         4.3       Track your Complaint                                                                                                    |
| 4.2.2       Insurance Company and Policy Details         4.2.3       Policy Details         4.2.4       Complaint Description         4.3       Track your Complaint                                                                                                    |
| 4.2.3       Policy Details                                                                                                    |
| 4.2.4       Complaint Description                                                                                                    |
| 4.3 Track your Complaint                                                                                                    |
|                                                                                                    |
| 4.3.1 Complaint Details                                                                                                    |
| 4.3.2 Policy Details                                                                                                    |
| 4.3.3 Complaint Description                                                                                                    |
| 4.3.4 Complaint History                                                                                                    |
| 4.4 Escalate/Update Complaint                                                                                                    |

# **1** Overview

IRDAI has established Integrated Grievances Management System (i.e. Bima Bharosa) through which IRDAI monitors disposal of Policyholder Grievances across the Industry. Policyholder can register a complaint online through Bima Bharosa and view the status of his/her complaint Online.

# 2 Document purpose

The purpose is to give a clear understanding of the working of the Bima Bharosa System to the Policyholders. It will enable the Policyholder to raise complaint and have a seamless experience with the Integrated Complaint Management System.

# 2.1 Scope

It gives a detailed understanding and step wise flow to policyholder how to login in Bima Bharosa. Register a new complaint or view the status of his existing complaint. The Bima Bharosa system is integrated with the SMS Gateway to authorise users with OTP.

# 2.2 Audience

This manual is for use by Policyholders who will be accessing Bima Bharosa Portal of IRDAI

# 2.3 Abbreviations

| Abbreviation | Expanded Form                                           |
|--------------|---------------------------------------------------------|
| IGMS         | Integrated Grievances Management System                 |
| ТАТ          | Turn Around Time                                        |
| IRDAI        | Insurance Regulatory and Development Authority of India |
| CAD          | Consumer Affairs Department                             |
| GRO          | Grievance Redressal Officer                             |
| IMF          | Insurance Marketing Firms                               |

## **3** Software Requirements

The site can be best viewed at 1420 x 768 resolution in Google Chrome 87+, Microsoft Edge, Mozilla 85+, IE 11, Safari 14+.

## 3.1 Pre-requisites for Bima Bharosa

Computer System, Latest Browsers, and Internet Connection

## **4** Functional Overview

Policyholders can access the Bima Bharosa System by entering the above URL <u>https://bimabharosa.irdai.gov.in/</u> in their browser.

User will land on below home page

| C  bimabharosa.irdai.gov.in/LoginPH/LoginPH/                                                       |                                       | r 🕹 🔍 L                           | 2 🖈 🕈 🖬 🏝              |
|----------------------------------------------------------------------------------------------------|---------------------------------------|-----------------------------------|------------------------|
| भारतीय बीमा विनियामक और विकास प्राधिकरण<br>INSURANCE REGULATORY AND DEVELOPMENT AUTHORITY OF INDIA | Azadi <sub>Ka</sub><br>Amrit Mahotsav | 1800 4254 732<br>155255 OR        | Eng ~                  |
|                                                                                                    | HOME ABOUT US OUR PRO                 | CESS FAQ/HELP MOBILE ACCESS       | CALL CENTER            |
| New User Register Complaint Your complaint will be attended to within 15 days                      |                                       |                                   |                        |
| Track Your Complaint<br>9553435407 →                                                               |                                       |                                   | -075                   |
| right © 2020   All Rights Reserved.                                                                | Cristiananda Dashkaard                | The site can be best viewed at 14 | 20 x 768 resolution in |

## 4.1 Login Screen

• Policy Holder will be authenticated with mobile number and OTP in Bima Bharosa System

First time user can directly click on "Register Complaint" link to add new complaint in Bima Bharosa System. Existing User can view status or history of existing complaint within a year by entering his registered mobile number in "Track Your Complaints". User will need to validate his mobile number credentials by entering OTP which will be received on his registered mobile number. In case OTP is not received or user has missed to enter OTP within a minute user can retry by generating new OTP by clicking on Resend OTP Hyperlink.

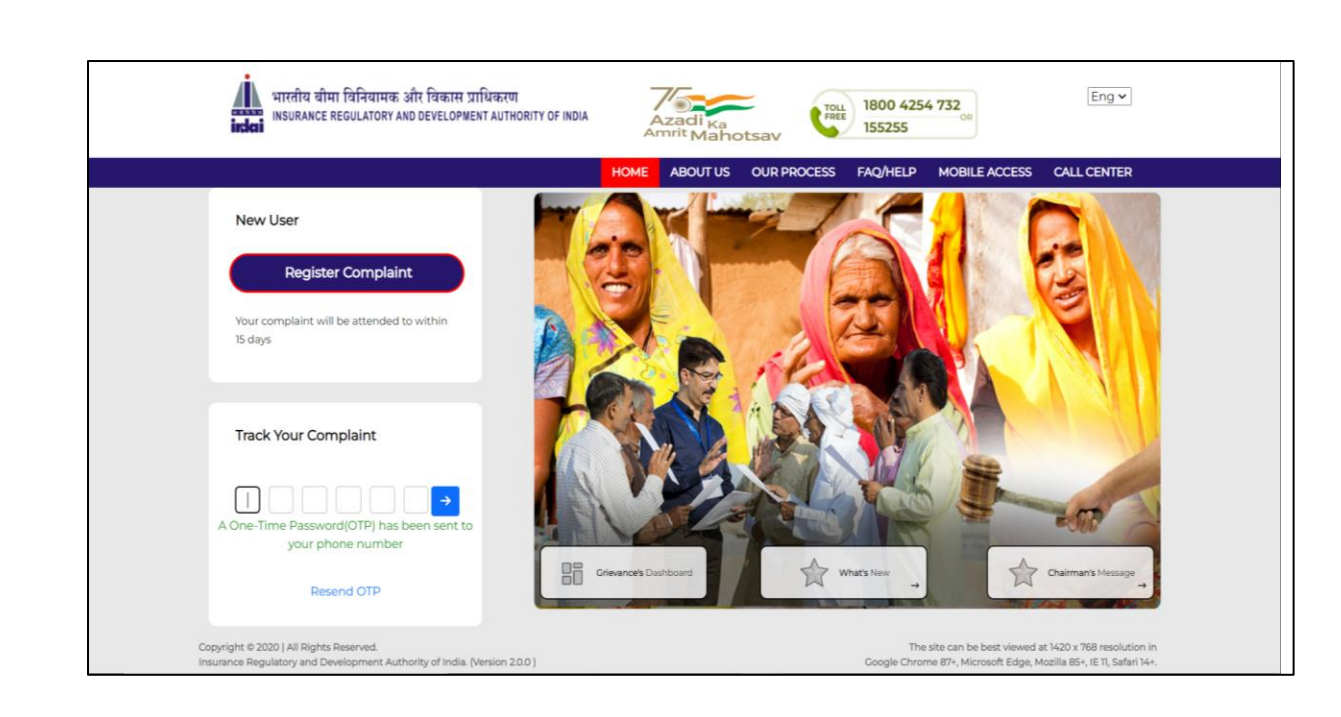

## 4.2 Register Complaint

User to click on Register Complaint button in home page. New Complaint Registration Page will be displayed .

New Complaint Registration Page is divided into Four Sections.

- 1) Details (Complainant Details)
- 2) Insurance Company and Policy Details
- 3) Policy Details
- 4) Complaint Description

User to enter Name and Mobile number in the Details Section. Mobile number will be validated by entering OTP. After Successful validation of Mobile number Policy Holder can proceed with registration of Complaint.

#### 4.2.1 Details Section

| भारतीय वीमा विनियामक और विकास प्राधिक<br>incluit<br>INSURANCE REGULATORY AND DEVELOPMENT AU | रण<br>THORITY OF INDIA |                             |   |
|---------------------------------------------------------------------------------------------|------------------------|-----------------------------|---|
| New Complaint Registration                                                                  |                        |                             |   |
| Details                                                                                     |                        |                             | ^ |
| Name *                                                                                      | Mobile Number *        | E-mail of Complainant       |   |
|                                                                                             |                        |                             |   |
| Insurance Company And Policy Details                                                        |                        |                             | ~ |
| Select v                                                                                    |                        |                             |   |
| Name Of Insurance Company* Select                                                           |                        |                             | ~ |
| Ballas Based                                                                                | Complaint Type         | Complaint Description Typet |   |

| Field Name    | Constraints | Description                                                                                                    |
|---------------|-------------|----------------------------------------------------------------------------------------------------|
| Name          | Mandatory   | User to enter Name                                                                                                    |
| Mobile Number | Mandatory   | User to enter Mobile Number. Maximum Length 10 digits Numeric                                                                                                    |
| Email of      | Optional    | Email details to be entered by user if any.                                                                                                    |
| Complainant   |             | System will check for an email prefix and an email domain, both in acceptable formats.<br>The prefix appears to the left of the @ symbol. The domain appears to the right of the @<br>symbol. For example, in the address example@mail.com, "example" is the email prefix,<br>and "mail.com" is the email domain |

### 4.2.2 Insurance Company and Policy Details

Policyholder can register complaint against:

- 1) Insurance Company
- 2) Unregistered Entity
- 3) Insurance Intermediary

Basis their selection the fields will vary in Insurance Company and Policy Details Section

#### 4.2.2.1 Complaint against Insurance Company

Following Details to be captured against Insurance Company

| Field Name                    | Constraints | Description                                                                                                    |
|-------------------------------|-------------|----------------------------------------------------------------------------------------------------|
| Complaint Against             | Mandatory   | User to select dropdown value as Insurance Company                                                                                   |
| Name of Insurance             | Mandatory   | User to select the Name of Insurance Company                                                                                         |
| Company                       |             | After Insurance Company is selected User can view the GRO officer details associated to his complaint name, email and phone details. |
| Policy Type                   | Mandatory   | User to select Correct policy type from dropdown option.                                                                             |
| Complaint Type                | Mandatory   | User to select Relevant Complaint type from dropdown option.                                                                         |
| Complaint<br>Description Type | Mandatory   | User to select Relevant Complaint Description type from dropdown option.                                                             |

#### 4.2.2.2 Complaint against Unregistered Entity

When user selects option as Unregistered Entity, user will get a warning pop up to reconfirm if the company is registered or licensed to select relevant option else to go ahead.

| Details                           |                                                                                                    |                                       |
|-----------------------------------|----------------------------------------------------------------------------------------------------|---------------------------------------|
| Name *                            | Mobile Number *                                                                                                    | E-mail of Complainant                 |
| Wilma                             | 7738173702                                                                                                    |                                       |
| Insurance Company And Policy Deta | Registered/Licensed Company. If Your Complaint & Against<br>Unregistered Company, Please Click OK to Proceed Further | · · · · · · · · · · · · · · · · · · · |
| Unregistered Entity               | ~                                                                                                    |                                       |
| Unregistered Company Name*        | Address*                                                                                                    |                                       |

Following Details to be captured against Unregistered Entity

| Field Name        | Constraints | Description                                          |
|-------------------|-------------|------------------------------------------------------|
| Complaint Against | Mandatory   | User to select dropdown value as Unregistered Entity |

| Unregistered<br>Company Name   | Mandatory | User to enter the Name of Unregistered Company         |
|--------------------------------|-----------|--------------------------------------------------------|
| Address                        | Mandatory | User to enter the Address of Unregistered Company      |
| Phone Number                   | Mandatory | User to enter the Phone Number of Unregistered Company |
| Description                    | Mandatory | User to enter description                              |
| Type of Service<br>Obtained    | Mandatory | User to enter details of Service Obtained              |
| Contact Person<br>Name         | Mandatory | User to enter Contact Person Name                      |
| Contact Person<br>Phone Number | Optional  | User to enter Contact Person Phone Number if any       |
| Contact Person<br>Email        | Optional  | User to enter Contact Person Email if any              |
| Contact Person<br>Address      | Optional  | User to enter Contact Person Address if any            |

#### 4.2.2.3 Complaint against Insurance Intermediary

Following Details to be captured against Insurance Intermediary. Policyholder needs to specify the type of insurance intermediary along with the insurance company details.

List of Intermediary Companies:

- 1) Broker
- 2) Surveyor
- 3) TPA
- 4) Agent
- 5) Insurance Repository
- 6) Web Aggregator
- 7) Insurance Marketing Firm
- 8) Corporate Agent

Below fields will be captured for Broker in Insurance Company and Policy Details Section

| Field Name                   | Constraints | Description                                                                                                    |
|------------------------------|-------------|----------------------------------------------------------------------------------------------------|
| Complaint Against            | Mandatory   | User to select dropdown value as Insurance Intermediary                                                                                                    |
| Intermediary Type            | Mandatory   | User to select dropdown value as Broker                                                                                                    |
| Name of Insurance<br>Company | Mandatory   | User to select the Name of Insurance Company<br>After Insurance Company is selected User can view the GRO officer details associated to<br>his complaint name, email and phone details. |
| Policy Type                  | Mandatory   | User to select Correct policy type from dropdown option.                                                                                                    |

IRDAI\_Bima Bharosa\_User\_Manual\_For Policy Holder

Page 8 of 22

| Complaint Type                | Mandatory | User to select Relevant Complaint type from dropdown option.             |
|-------------------------------|-----------|--------------------------------------------------------------------------|
| Complaint<br>Description Type | Mandatory | User to select Relevant Complaint Description type from dropdown option. |
| Broker Name                   | Mandatory | User to select Relevant Broker name from Dropdown                        |
| Broker License<br>Number      | Mandatory | Will be auto populated basis broker name selection                       |

Below fields will be captured for Surveyor in Insurance Company and Policy Details Section

| Field Name                    | Constraints | Description                                                                                                    |
|-------------------------------|-------------|----------------------------------------------------------------------------------------------------|
| Complaint Against             | Mandatory   | User to select dropdown value as Insurance Intermediary                                                                              |
| Intermediary Type             | Mandatory   | User to select dropdown value as Surveyor                                                                                            |
| Name of Insurance             | Mandatory   | User to select the Name of Insurance Company                                                                                         |
| Company                       |             | After Insurance Company is selected User can view the GRO officer details associated to his complaint name, email and phone details. |
| Policy Type                   | Mandatory   | User to select Correct policy type from dropdown option.                                                                             |
| Complaint Type                | Mandatory   | User to select Relevant Complaint type from dropdown option.                                                                         |
| Complaint<br>Description Type | Mandatory   | User to select Relevant Complaint Description type from dropdown option.                                                             |
| Surveyor Name                 | Mandatory   | User to select Surveyor Broker name from Dropdown                                                                                    |
| Surveyor License<br>Number    | Mandatory   | Will be auto populated basis Surveyor name selection                                                                                 |

Below fields will be captured for TPA in Insurance Company and Policy Details Section

| Field Name                    | Constraints | Description                                                                                                    |
|-------------------------------|-------------|----------------------------------------------------------------------------------------------------|
| Complaint Against             | Mandatory   | User to select dropdown value as Insurance Intermediary                                                                              |
| Intermediary Type             | Mandatory   | User to select dropdown value as Surveyor                                                                                            |
| Name of Insurance             | Mandatory   | User to select the Name of Insurance Company                                                                                         |
| Company                       |             | After Insurance Company is selected User can view the GRO officer details associated to his complaint name, email and phone details. |
| Policy Type                   | Mandatory   | User to select Correct policy type from dropdown option.                                                                             |
| Complaint Type                | Mandatory   | User to select Relevant Complaint type from dropdown option.                                                                         |
| Complaint<br>Description Type | Mandatory   | User to select Relevant Complaint Description type from dropdown option.                                                             |
| TPA Name                      | Mandatory   | User to select Relevant TPA name from Dropdown                                                                                       |
| TPA License<br>Number         | Mandatory   | Will be auto populated basis TPA name selection                                                                                      |

Below fields will be captured for Agent in Insurance Company and Policy Details Section

| Field Name                    | Constraints | Description                                                                                                    |
|-------------------------------|-------------|----------------------------------------------------------------------------------------------------|
| Complaint Against             | Mandatory   | User to select dropdown value as Insurance Intermediary                                                                              |
| Intermediary Type             | Mandatory   | User to select dropdown value as Agent                                                                                               |
| Name of Insurance             | Mandatory   | User to select the Name of Insurance Company                                                                                         |
| Company                       |             | After Insurance Company is selected User can view the GRO officer details associated to his complaint name, email and phone details. |
| Policy Type                   | Mandatory   | User to select Correct policy type from dropdown option.                                                                             |
| Complaint Type                | Mandatory   | User to select Relevant Complaint type from dropdown option.                                                                         |
| Complaint<br>Description Type | Mandatory   | User to select Relevant Complaint Description type from dropdown option.                                                             |
| Agent Name                    | Mandatory   | User to enter Agent name                                                                                                    |
| Agent License<br>Number       | Mandatory   | User to enter Agent License Number                                                                                                   |

Below fields will be captured for Insurance Repository in Insurance Company and Policy Details Section

| Field Name                    | Constraints | Description                                                                                                    |
|-------------------------------|-------------|----------------------------------------------------------------------------------------------------|
| Complaint Against             | Mandatory   | User to select dropdown value as Insurance Intermediary                                                                              |
| Intermediary Type             | Mandatory   | User to select dropdown value as Insurance Repository                                                                                |
| Name of Insurance             | Mandatory   | User to select the Name of Insurance Company                                                                                         |
| Company                       |             | After Insurance Company is selected User can view the GRO officer details associated to his complaint name, email and phone details. |
| Policy Type                   | Mandatory   | User to select Correct policy type from dropdown option.                                                                             |
| Complaint Type                | Mandatory   | User to select Relevant Complaint type from dropdown option.                                                                         |
| Complaint<br>Description Type | Mandatory   | User to select Relevant Complaint Description type from dropdown option.                                                             |
| Insurance<br>Repository Name  | Mandatory   | User to select Relevant Insurance Repository name from Dropdown                                                                      |
| License Number                | Mandatory   | Will be auto populated basis Insurance Repository name selection                                                                     |

Below fields will be captured for Web Aggregator in Insurance Company and Policy Details Section

| Field Name        | Constraints | Description                                             |
|-------------------|-------------|---------------------------------------------------------|
| Complaint Against | Mandatory   | User to select dropdown value as Insurance Intermediary |
| Intermediary Type | Mandatory   | User to select dropdown value as Web Aggregator         |

IRDAI\_Bima Bharosa\_User\_Manual\_For Policy Holder

Page 10 of 22

| Name of Insurance             | Mandatory | User to select the Name of Insurance Company                                                                                         |
|-------------------------------|-----------|----------------------------------------------------------------------------------------------------|
| Company                       |           | After Insurance Company is selected User can view the GRO officer details associated to his complaint name, email and phone details. |
| Policy Type                   | Mandatory | User to select Correct policy type from dropdown option.                                                                             |
| Complaint Type                | Mandatory | User to select Relevant Complaint type from dropdown option.                                                                         |
| Complaint<br>Description Type | Mandatory | User to select Relevant Complaint Description type from dropdown option.                                                             |
| Web Aggregator<br>Name        | Mandatory | User to select Relevant Web Aggregator name from Dropdown                                                                            |
| License Number                | Mandatory | Will be auto populated basis Web Aggregator name selection                                                                           |

Below fields will be captured for Insurance Marketing Firm in Insurance Company and Policy Details Section

| Field Name                          | Constraints | Description                                                                                                    |
|-------------------------------------|-------------|----------------------------------------------------------------------------------------------------|
| Complaint Against                   | Mandatory   | User to select dropdown value as Insurance Intermediary                                                                                                    |
| Intermediary Type                   | Mandatory   | User to select dropdown value as Insurance Marketing Firm                                                                                                    |
| Name of Insurance<br>Company        | Mandatory   | User to select the Name of Insurance Company<br>After Insurance Company is selected User can view the GRO officer details associated to<br>his complaint name, email and phone details. |
| Policy Type                         | Mandatory   | User to select Correct policy type from dropdown option.                                                                                                    |
| Complaint Type                      | Mandatory   | User to select Relevant Complaint type from dropdown option.                                                                                                    |
| Complaint<br>Description Type       | Mandatory   | User to select Relevant Complaint Description type from dropdown option.                                                                                                    |
| Insurance<br>Marketing Firm<br>Name | Mandatory   | User to select Relevant Insurance Marketing Firm name from Dropdown                                                                                                    |
| License Number                      | Mandatory   | Will be auto populated basis Insurance Marketing Firm name selection                                                                                                    |

Below fields will be captured for Corporate Agent in Insurance Company and Policy Details Section

| Field Name                   | Constraints | Description                                                                                                    |
|------------------------------|-------------|----------------------------------------------------------------------------------------------------|
| Complaint Against            | Mandatory   | User to select dropdown value as Insurance Intermediary                                                                                                    |
| Intermediary Type            | Mandatory   | User to select dropdown value as Corporate Agent                                                                                                    |
| Name of Insurance<br>Company | Mandatory   | User to select the Name of Insurance Company<br>After Insurance Company is selected User can view the GRO officer details associated to<br>his complaint name, email and phone details. |

IRDAI\_Bima Bharosa\_User\_Manual\_For Policy Holder

Page 11 of 22

| Policy Type                   | Mandatory | User to select Correct policy type from dropdown option.                 |
|-------------------------------|-----------|--------------------------------------------------------------------------|
| Complaint Type                | Mandatory | User to select Relevant Complaint type from dropdown option.             |
| Complaint<br>Description Type | Mandatory | User to select Relevant Complaint Description type from dropdown option. |
| Corporate Agent<br>Name       | Mandatory | User to select Relevant Corporate Agent name from Dropdown               |
| License Number                | Mandatory | Will be auto populated basis Corporate Agent name selection              |

### 4.2.3 Policy Details

| Field Name                                                                                                    | Constraints | Description                                                                                                    |
|----------------------------------------------------------------------------------------------------|-------------|----------------------------------------------------------------------------------------------------|
| Identifier Type                                                                                                    | Mandatory   | User to select radio button option                                                                                                    |
|                                                                                                    |             | <ol> <li>Policy Number</li> <li>Proposal Number</li> <li>Certificate Number</li> <li>Claim Number</li> </ol>                                                                                   |
| Policy / Proposal<br>Number /<br>Certificate of<br>Insurance Number<br>(In case of Group<br>Insurance) /Claim<br>Number<br>(Mandatory for<br>claim related<br>complaints) | Mandatory   | User to enter either Policy / Proposal Number / Certificate of Insurance Number (In case<br>of Group Insurance) /Claim Number (Mandatory for claim related complaints) depending<br>on choice. |

### 4.2.4 Complaint Description

| Field Name                         | Constraints | Description                                                             |
|------------------------------------|-------------|-------------------------------------------------------------------------|
| Complaint Details                  | Mandatory   | User to enter description. Maximum 4000 characters allowed              |
| Upload Attachment                  | Optional    | User can upload only PDF, JPG,JPEG and PNG files<br>Max file size 10 MB |
| Check uploaded<br>Attachments here | Optional    | Uploaded attachments can be viewed by clicking on hyperlink             |

IRDAI\_Bima Bharosa\_User\_Manual\_For Policy Holder

Page 12 of 22

Click Back Button to redirect user to Home Page. Click Register to save the complaint details entered and submit the record in Bima Bharosa System. System will validate all mandatory details entered by user. In case of error appropriate error message will be displayed as shown below.

|                                                                                                    |            | GRO Email: gro@               | om                                          |        | GRO Landline Number: NA                  |   |
|----------------------------------------------------------------------------------------------------|------------|-------------------------------|---------------------------------------------|--------|------------------------------------------|---|
|                                                                                                    |            | one chain groat               |                                             |        |                                          |   |
| Policy Type *                                                                                                    |            | Complaint Type*               |                                             |        | Complaint Description Type*              |   |
| Select                                                                                                    | ~          | Select                        | ~                                           | ·      | Select                                   | ~ |
| Please Select Policy Type                                                                                                    |            | Please Select Complaint Type  |                                             |        | Please Select Complaint Type Description |   |
| Broker Name *                                                                                                    |            | Broker License Number*        |                                             |        |                                          |   |
| Select                                                                                                    | ~          |                               |                                             |        |                                          |   |
| Disease Calant Darker Marris                                                                                                    |            |                               |                                             |        |                                          |   |
| Pilase select proxer hame                                                                                                    |            | Please Enter License Number   |                                             |        |                                          | ~ |
| Policy Details                                                                                                    |            | Please Enter License Number   |                                             |        |                                          | ~ |
| Policy Details                                                                                                    |            | Please Enter License Number   |                                             |        |                                          | ~ |
| Please Select Broker Name Policy Details Identifier Type * O Policy Number lease Select Identifier Type                                       | O Proposal | Please Enter License Number   | ⊃ Certificate Number                        |        | Claim Number                             | v |
| Please Select Brown Name Policy Details Identifier Type * O Policy Number Fease Select Identifier Type Policy / Proposal Number / Certificate | O Proposal | Number (In case of Group Inst | ⊂ Certificate Number<br>urance) /Claim Numt | ber (M | Claim Number                             | ~ |
| Policy Details Identifier Type * O Policy Number tease Select Identifier Type                                                                 | O Proposal | Please Enter License Number   | ⊃ Certificate Number                        |        | O Claim Number                           |   |

User to enter correct details and again click on Register Button. It will give a pop up to user asking confirmation before saving the record.

| Complaint Details * (Max 4000 characters allowed)                 | (Special characters which are not allowed ~ ! @ # \$ ^ & : " ') |                             |
|-------------------------------------------------------------------|-----------------------------------------------------------------|-----------------------------|
|                                                                   |                                                                 |                             |
| Upload Attachment                                                 | $\bigcirc$                                                      | 3996 characters remaining   |
| Choose file                                                       | Are You Sure You Want To Save The Record?                       | k Uploaded Attachments Here |
| - Upload only PDF,JPG,JPEG and PNG files<br>- Max file size 10 MB | Yes No                                                          |                             |
|                                                                   | Register Back                                                   |                             |

If user clicks on "Yes" system will save the record and prompt the user with complaint number and TAT Date by when the complaint will be attended by. If user clicks on "No" record will not be saved and user will be redirected back to new complaint registration page.

| ad Attachment Complaint Registered Successfully.                               | Complaint Details * (Max 4000 characters allow                | edχSpecial characters which are not allowed ~ ! @ # \$ ^ & ;* '] | )                           |
|--------------------------------------------------------------------------------|---------------------------------------------------------------|------------------------------------------------------------------|-----------------------------|
| ad Attachment Complaint Registered Successfully.                               |                                                               |                                                                  |                             |
| A ANTIMAL AND A A A A A A A A A A A A A A A A A A                              | Upload Attachment                                             | Complaint Registered Successfully.                               | 3996 characters remaining   |
| cose file Complaint To Be Attended By: 10-Dec-2022 k Uploaded Attachments Here | Choose file                                                   | Complaint To Be Attended By: 10-Dec-2022                         | k Uploaded Attachments Here |
| oad only PDF,JPG,JPEG and PNG files ck                                         | Upload only PDF,JPG,JPEG and PNG files<br>Max file size 10 MB | ck                                                               |                             |

### 4.3 Track your Complaint

User can track complaints registered in Bima Bharosa by entering their registered mobile number below "Track Your Complaint" section in home Page.

| भारतीय वीमा विनियामक और विकास प्राधिकरण<br>insurance regulatory and development authority of in                      | DIA Azadi Ka<br>Amrit Mahotsav                               |
|----------------------------------------------------------------------------------------------------|--------------------------------------------------------------|
|                                                                                                    | HOME ABOUT US OUR PROCESS FAQ/HELP MOBILE ACCESS CALL CENTER |
| New User Register Complaint                                                                                          |                                                              |
| Your complaint will be attended to within<br>15 days                                                                 |                                                              |
| Track Your Complaint                                                                                                 |                                                              |
| Copyright © 2020   All Rights Reserved.<br>Insurance Regulatory and Development Authority of India. (Version 2.0.0 ) | Grievance's Dashboard What's New Chairman's Message          |

Page 14 of 22

Registered mobile number has to be validated by user by entering OTP. On Successful authentication of password View Complaint Page will open. In case of user did not receive OTP, user can click on "Resend OTP" link to get OTP.

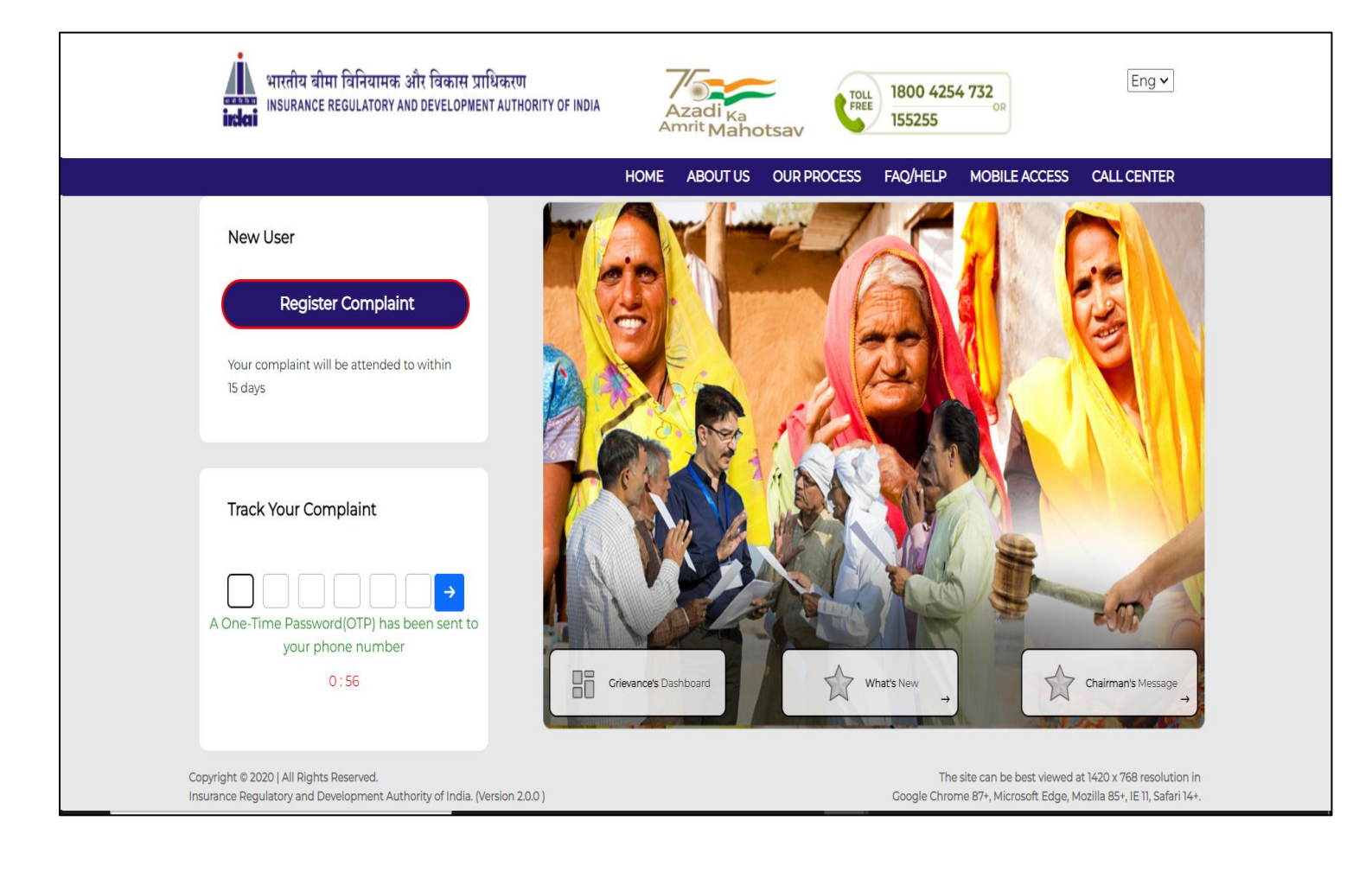

| Nonu                   | in survey                                  | य चोमा विनियामन<br>ANCE REGULATORY | ह और हि<br>AND DEV | চকাম স্রাধিক্ষস্থ<br>ELOPMENT AUTHORITY OF INDIA  |   |                                 |   |                   | A- | A A+              |               |                     | Compiainant ( | ima<br>Dier |
|------------------------|--------------------------------------------|------------------------------------|--------------------|---------------------------------------------------|---|---------------------------------|---|-------------------|----|-------------------|---------------|---------------------|---------------|-------------|
| istered<br>oplaints    | 1                                          | ComplaintsView Co                  | mplants            | 8                                                 |   |                                 |   |                   |    |                   |               |                     |               |             |
| how 10<br>Verwi<br>Edd | <ul> <li>entries</li> <li>TATIC</li> </ul> | Complaint<br>Number                | 0                  | Policy / Proposal / Certificate /<br>Claim Number | 0 | Entity<br>Name                  | ٩ | Complaint<br>Name | 0  | Complaint<br>Date | © Cor<br>Dese | nplaint<br>cription | o Statu       | • •         |
| ß                      | £                                          | H-2                                |                    | 34                                                |   | Insurance<br>Company<br>Limited |   | Wima              |    | 25-Nov-2022       |               |                     | New           |             |
|                        |                                            |                                    |                    |                                                   |   | india Life                      |   | Wima              |    | 22-Nov-2022       | test          |                     | New           |             |

On clicking Menu policy holder can either Register New Complaint Against Entity or View/Edit complaints.

| Eine Bharose Menu      | E Marry                  | in vited | पि भीमा विभिन्नासक<br>KANCE REGULATORY J | और विकास प्राधिकाल<br>ND DEVELOPMENT AUTHO              | RITY OF INDIA                               | A                 | A A+                           | Last Login - 112<br>Compilair | Wilma<br>Wilma<br>ant User |
|------------------------|--------------------------|----------|------------------------------------------|---------------------------------------------------------|---------------------------------------------|-------------------|--------------------------------|-------------------------------|----------------------------|
| View / Edit Complaints | Registered<br>Complaints |          | Conglatitivities                         | Complaints                                              |                                             |                   |                                |                               |                            |
|                        | Show 1<br>View<br>Edit   | ) ~ ent  | Complaint<br>Number                      | Policy /<br>Proposal /<br>Certificate /<br>Claim Number | Entity<br>Name 0                            | Complaint<br>Name | Complaint <sub>O</sub><br>Date | Complaint<br>Description      | Status 0                   |
|                        | æ                        | 3        | 11-22-                                   | 3445                                                    | Insurance<br>Company<br>Limited             | Wima              | 25-Nov-<br>2022                | 6468                          | New                        |
|                        | æ                        | *        | 11-22-                                   | 4566                                                    | India Life<br>Insurance<br>Company<br>Limit | Wima              | 22-Nov-<br>2022                | test                          | New                        |

User will be able to see list of all complaints registered with his/her mobile number. By default 10 entries will be shown in first page with the newest one shown first.

| Field Name                                          | Description                                                                                  |
|-----------------------------------------------------|----------------------------------------------------------------------------------------------|
| View/Edit                                           | User can click on the icon to edit or view details of a specific complaint                   |
| TAT                                                 | System will display the TAT days for final resolution                                        |
| Complaint Number                                    | System will display the unique number generated by Bima Bharosa system to identify complaint |
| Policy / Proposal /<br>Certificate /Claim<br>Number | System will display the unique identifier entered by user while registering the complaint    |
| Entity Name                                         | System will display the entity name entered by user while registering the complaint          |
| Complaint Name                                      | System will display the Name entered by user while registering the complaint                 |
| Complaint<br>Description                            | System will display the Description entered by user while registering the complaint          |
| Status                                              | System will display the latest status of Complaint.                                          |
|                                                     | Valid Values for Status:                                                                     |
|                                                     | 1) New                                                                                       |
|                                                     | 2) Acknowledged                                                                              |
|                                                     | 3) Pending<br>(1) Attended to                                                                |
|                                                     | 5) Closed                                                                                    |
|                                                     | 6) Escalated                                                                                 |
|                                                     | 7) Reopen                                                                                    |

When user clicks on view/edit icon entire complaint details along with the complaint history can be viewed by the Policy Holder

The Update Complaints page can be further divided into four sections

- 1) Complaint Details
- 2) Policy Details
- 3) Complaint Description
- 4) Complaint History

#### 4.3.1 Complaint Details

It captures the complaint Number along with Entity Reference Number. Entity Reference Number is identifier used by Entity to identify complaint in their grievance system.

|                                              |                                                            |                          | Hone Line 1           | - Last Login - manazora enaria |
|----------------------------------------------|------------------------------------------------------------|--------------------------|-----------------------|--------------------------------|
| Murry आरतीय योगा वितियामन<br>Industric Reput | S और विकास प्राधिकरण<br>And development authority of India |                          | A. A A-               | Comptainant User               |
|                                              |                                                            |                          |                       |                                |
| rked fields are mandatory                    |                                                            |                          |                       |                                |
| Complaint Details Compl                      | int Number: 11-22-                                         | ly Reference Humber 1994 | 7                     |                                |
| katus :                                      |                                                            |                          |                       |                                |
| New                                          | Acknowledged                                               | Pending                  | Attended to           | Closed                         |
| Complaint Against                            | Insurance Type *                                           |                          |                       |                                |
| Insurer                                      | Life Insurance                                             |                          | *                     |                                |
| nsurance Company Name                        |                                                            |                          |                       |                                |
| Re Insurance Company Limited                 |                                                            |                          |                       |                                |
| SRO Name: Mr.                                | GRO Email: grog                                            | com                      | GRO Mobile Number: NA |                                |
| Branch Code                                  | Policy Type '                                              |                          |                       |                                |
|                                              |                                                            |                          |                       |                                |

| Field Name        | Description                                                                             |
|-------------------|-----------------------------------------------------------------------------------------|
| Status            | System will display the latest status of Complaint.                                     |
|                   | Valid Values for Status:                                                                |
|                   | 1) New                                                                                  |
|                   | 2) Acknowledged                                                                         |
|                   | 3) Pending                                                                              |
|                   | 5) Closed                                                                               |
|                   | 6) Escalated                                                                            |
|                   | 7) Reopen                                                                               |
|                   |                                                                                         |
| Complaint Against | System will display the value entered by user while registering the complaint           |
| Insurance Type    | Valid Values will be displayed:                                                         |
|                   | 1) Life Insurance                                                                       |
|                   | 2) Non-Life Insurance                                                                   |
| Insurance         | System will display the value entered by user while registering the complaint.          |
| Company Name      | User can view the GRO officer details name, email and mobile number.                    |
| Branch Code       | System will display the Branch Code assigned by insurer.                                |
| Policy Type       | System will display the Policy Type entered by user while registering the complaint.    |
|                   |                                                                                         |
| Complaint Type    | System will display the Complaint Type entered by user while registering the complaint. |

| Complaint<br>Description Type  | System will display the Complaint Description Type entered by user while registering the complaint.       |
|--------------------------------|----------------------------------------------------------------------------------------------------|
|                                |                                                                                                    |
| Complaint Number               | System will display the Complaint Number generated by Bima Bharosa system to identify the complaint       |
| Entity Reference<br>Number     | System will display the Entity Reference Number generated by the insurer system to identify the complaint |
| TAT (in Days)                  | It shows no of days for resolution                                                                        |
| Complaint to be<br>Attended By | It shows the date by when resolution is expected for the complaint                                        |

# 4.3.2 Policy Details

| Field Name                                                                                                    | Description                                                                                                  |
|----------------------------------------------------------------------------------------------------|----------------------------------------------------------------------------------------------------|
| Identifier Type                                                                                                    | User selected option will be displayed which was entered by user while registering the complaint.            |
|                                                                                                    | <ol> <li>Policy Number</li> <li>Proposal Number</li> <li>Certificate Number</li> <li>Claim Number</li> </ol> |
| Policy / Proposal<br>Number /<br>Certificate of<br>Insurance Number<br>(In case of Group<br>Insurance) /Claim<br>Number<br>(Mandatory for<br>claim related<br>complaints) | User entered value will be displayed which was entered by user while registering the complaint.              |

# 4.3.3 Complaint Description

| Field Name        | Description                                                                                    |
|-------------------|------------------------------------------------------------------------------------------------|
| Complaint Details | User entered text will be displayed which was entered by user while registering the complaint. |

| Date of registration of Complaint  | Date will be displayed when complaint was initially registered in system |
|------------------------------------|--------------------------------------------------------------------------|
| Resolution<br>Remarks              | Remarks entered by insurer for resolution will be viewed here            |
| Check uploaded<br>Attachments here | Uploaded attachments can be viewed by clicking on hyperlink              |

#### 4.3.4 Complaint History

It will show the entire journey of Complaint from New till Closure of Complaint.

Following are the 4 different flows in which Complaints move from Creation to Closure status:

1. Best Case Scenario: New -> Acknowledged -> Pending -> Attended To -> Closed

2. If TAT crossed: New -> Acknowledged -> Pending -> Escalated -> Reopened -> Attended to -> Closed

3. If Resolution is not acceptable by POLICY HOLDER: New -> Acknowledged -> Pending -> Attended to -> Escalated -> Reopened -> Attended to -> Closed

4. IRDAI accepts closure request from Insurer / Entity: New -> Acknowledged -> Pending -> Attended To -> Escalated -> (Insurer Request Closure) -> Closed (Closed by IRDAI)

| Venu <b>İrslai</b>     | भारतीय<br>INSURAI | बीमा विनियामक औ<br>NCE REGULATORY AND I | र विकार<br>DEVELOP | । যাথিকর্ম্য<br>MENT AUTHORITY OF INDIA            |   | A- A        | A+ | Home   FAQ / He | lp I | Last Login - 11/25/2022 5:<br>Wilma<br>Complainant User | 10:36<br>r |
|------------------------|-------------------|-----------------------------------------|--------------------|----------------------------------------------------|---|-------------|----|-----------------|------|---------------------------------------------------------|------------|
| Activity Status        | ory<br>^          | Activity Action                         | 0                  | Remarks                                            | 0 | Activity By | 0  | Activity On     | 0    | Activity By Insurer                                     | 0          |
| Attended to            |                   | Status updated                          |                    | aa                                                 |   | Parakh      |    | 11-Nov-2022     |      | 11-Nov-2022                                             |            |
| Re-open                |                   | Status updated                          |                    | aa                                                 |   | Parakh      |    | 11-Nov-2022     |      | 11-Nov-2022                                             |            |
| Escalated              |                   | Status updated                          |                    | Not happy with the resolution provided by insusres |   | Wilma       |    | 04-Nov-2022     |      | 04-Nov-2022                                             |            |
| Attended to            |                   | Status updated                          |                    | aa                                                 |   | Parakh      |    | 04-Nov-2022     |      | 04-Nov-2022                                             |            |
| Pending                |                   | Status updated                          |                    | aa                                                 |   | Parakh      |    | 04-Nov-2022     |      | 04-Nov-2022                                             |            |
| Acknowledged           |                   | Status updated                          |                    | aa                                                 |   | Parakh      |    | 04-Nov-2022     |      | 04-Nov-2022                                             |            |
| New                    |                   | Registration of<br>complaint            |                    | aa                                                 |   | Wilma       |    | 04-Nov-2022     |      | 04-Nov-2022                                             |            |
| nowing 1 to 2 of 2 ent | tries             |                                         |                    |                                                    |   |             |    |                 |      |                                                         |            |

| Field Name      | Description                                        |  |
|-----------------|----------------------------------------------------|--|
| Activity Status | System will display the latest status of Complaint |  |
|                 | Valid Values for Status:                           |  |
|                 | 1) New                                             |  |
|                 | 2) Acknowledged                                    |  |
|                 | 3) Pending                                         |  |
|                 | 3) Pending                                         |  |

|                     | 4) Attended to                                                                    |  |  |
|---------------------|-----------------------------------------------------------------------------------|--|--|
|                     | 5) Closed                                                                         |  |  |
|                     | 6) Escalated                                                                      |  |  |
|                     | 7) Reopen                                                                         |  |  |
|                     |                                                                                   |  |  |
|                     |                                                                                   |  |  |
| Activity Action     | Action will be displayed as Registration of Complaint or Status Updation          |  |  |
| Remarks             | Remarks entered by insurer or Complainant based on the status will be viewed here |  |  |
| Activity By         | Name of the insurer or Complainant based on the status will be viewed here        |  |  |
| Activity On         | Date when latest status was updated                                               |  |  |
| Activity By Insurer | Date when status was updated by insurer                                           |  |  |

### 4.4 Escalate/Update Complaint

After the Complaint has been marked as "AttendedTo" by the insurer the Policy holder will receive SMS notifications informing him about the change in status. Policy Holder has the option to update Resolution Feedback Remarks by clicking on Update Button or If Policy holder is not satisfied by resolution provided by insurer, user can escalate the complaint by entering escalation Remark and Clicking on Escalate Button.

|                                                                                                    |                                                                |               | Home   FAQ / Help Last Login - 11/25/2022 6:16 |
|----------------------------------------------------------------------------------------------------|----------------------------------------------------------------|---------------|------------------------------------------------|
| Menu Antara antara an | कास प्राधिकरण<br>ELOPMENT AUTHORITY OF INDIA                   | A- A A+       | Wilma<br>Complainant User                      |
| Complaint Details * (Max 4000 characters allowed)(                                                                                                    | Special characters which are not allowed ~ ! @ # \$ ^ & ; " ') |               |                                                |
| Test                                                                                                    |                                                                |               |                                                |
| Date of registration of complaint *                                                                                                    | Feedback For IGMS Portal Ease Of Use                           | Resolution \$ | Satisfaction Level                             |
| 25-Nov-2022                                                                                                    | Select an Option                                               | ✓ Select an   | Option                                         |
| Resolution Remarks                                                                                                    |                                                                |               |                                                |
| Partially infavour and informed to the complainar                                                                                                    | tt                                                             |               |                                                |
|                                                                                                    |                                                                |               |                                                |
| Resolution Feedback Remarks*Special characters                                                                                                    | s which are not allowed ~ ! @ # \$ ^ & ; " '                   |               |                                                |
|                                                                                                    |                                                                |               |                                                |
|                                                                                                    |                                                                |               |                                                |

| Activity Status           | Activity Action           | Remarks                                            | Activity By  | Activity On 🗸 🗸 | Activity By Insurer |
|---------------------------|---------------------------|----------------------------------------------------|--------------|-----------------|---------------------|
| Attended to               | Status updated            | Partially infavour and informed to the complainant | Krishnakumar | 25-Nov-2022     | 25-Nov-2022         |
| Pending                   | Status updated            | Attended                                           | Krishnakumar | 25-Nov-2022     | 25-Nov-2022         |
| Acknowledged              | Status updated            | Attended                                           | Krishnakumar | 25-Nov-2022     | 25-Nov-2022         |
| New                       | Status updated            | Test                                               | Krishnakumar | 25-Nov-2022     | 25-Nov-2022         |
| New                       | Registration of complaint | Test                                               | Wilma        | 25-Nov-2022     | 25-Nov-2022         |
| owing 1 to 5 of 5 entries |                           |                                                    |              |                 |                     |
|                           | Update                    | Escalate                                           | ear          | Back            |                     |

| Field Name                                            | Constraints                     | Description                                                                             |
|-------------------------------------------------------|---------------------------------|-----------------------------------------------------------------------------------------|
| Escalation<br>Remark                                  | Mandatory in case of Escalation | User to enter details                                                                   |
| Feedback for<br>Bima Bharosa<br>Portal Ease of<br>Use | Optional                        | User to select values from Dropdown<br>1) Poor<br>2) Average<br>3) Good<br>4) Excellent |
| Resolution<br>Satisfaction<br>Level                   | Optional                        | User to select values from Dropdown<br>1) Poor<br>2) Average<br>3) Good<br>4) Excellent |
| Resolution<br>Feedback<br>Remarks                     | Mandatory in case of Updation   | User to enter details                                                                   |